## **Installing AMD Catalyst Drivers:**

## **STEP1:**

Check the minimum system requirements and Compatible operating systems.

### **STEP2:**

Install the openSUSE operating system without any failures.

### STEP3:

- The following packages must be installed in order for the AMD Catalyst driver for Linux to install and work properly.
- Install the following packages:
  - 1. XFree86 Mesa libGL (Zypper install Mesa)
  - 2. libstdc++
  - 3. libgcc
  - 4. XFree86-libs
  - 5. fontconfig
  - 6. freetype
  - 7. zlib
  - 8. gcc
  - 9. gcc-c++
  - 10. glut
  - 11. make
  - 12. kernel-devel

### **STEP4:**

Identify your system architecture by using uname –a in terminal window.

## **Reference repositories urls list**

Version: 12.3http://geeko.ioda.net/mirror/amd-fglrx/openSUSE\_12.3/

Version: 12.2<u>http://geeko.ioda.net/mirror/amd-fglrx/openSUSE\_12.2/</u>

Version: 12.1http://geeko.ioda.net/mirror/amd-fglrx/openSUSE\_12.1/

Version: 11.4http://geeko.ioda.net/mirror/amd-fglrx/openSUSE 11.4/

Version: 11.3http://geeko.ioda.net/mirror/amd-fglrx/openSUSE\_11.3/

Version: 11.2<u>http://geeko.ioda.net/mirror/amd-fglrx/openSUSE\_11.2/</u>

# Adding the repository:

- > Start YaST2, with the help of menu
- > Click Software Repositories in the YaST Control Center
- > Click Add, select Specify URL and click Next
- > Enter the repository url and choose a name (FGLRX for example) for the repository
- > Click OK
- Accept the repository gpg key
- > Ensure its status is "enabled" and "refresh automatically" is also on

# Installing the fglrx package

- > In the YaST Control Center, click Software Management.
- > Search for "fglrx" and check the package that matches your architecture.

**Note:** For example on a 12.3 openSUSE fglrx64\_xpic\_SUSE123 is for 64bits and fglrx\_xpic\_SUSE123 is for 32bits

Click Accept to confirm your changes

The simplest way to apply these changes is to reboot.

#### Enable NO\_KMS:

- ➢ Go to Yast → System →/etc/system config editor
- Search for KMS.
- > Enable KMS option type "mkinitrd" and reboot the system.

### **STEP5:**

- > Update the system by using the Zypper update in the terminal window.
- $\succ$  Then Reboot the system.

## **STEP6:**

- Download the AMD Catalyst Driver from developer.amd.com that matches your system configuration and driver series.
- > Unzip the AMD Catalyst and install the driver by using the terminal.
- Reboot the system for saving the changes.

# **STEP7:**

- Execute the make\_install.sh in the path lib/modules/fglrx.
- Reboot the system for changes.

### **STEP8:**

- > Execute aticonfig –initial two times to configure the AMD driver.
- Reboot the system for changes.

## Step9:

- > Coping the X.org file into another folder for further use.(Backup of X.org file)
- ➤ Replace the X.org file with X.Org-Original.
- Reboot the system for changes.

# Step10:

- ➢ Install the AMD APP SDK
- Reboot the system for changes.

# Step11:

- Run the samples for testing the driver.
- ➢ See the clcinfo for further details.